## Stamdata – Partsrepræsentant (WEB)

| Fase                                                  | Forklaring                                                                                                    | Navigation                                                                                                    |
|-------------------------------------------------------|----------------------------------------------------------------------------------------------------|----------------------------------------------------------------------------------------------------|
| Gå til stamdata på<br>borgeren                        | Klik på plusset og vælg opret partsrepræsentant                                                                                                    | Standata • Opret partsrepræsentant<br>+ Opret værge<br>+ Opret delmålsobservation • Opret delmålsobservation                                                                                                    |
| Opret<br>partsrepræsentant                            | Udfyld dialogen, Vigtigt Cpr nummer og Start<br>dato skal udfyldes for at systemet er klar over at<br>der en partsrepræsentant.<br>Klik på gemt.                                                                                                    | Partsrepræsentant × Arbeganisten B8776699                                                                                                    |
|                                                       | Nu er kortet "Partsrepræsentant" oprettet under<br>stamdata                                                                                                    | Protourner Br<br>1000 Curakabing<br>C/O navn<br>Bernaerkning<br>UTR (generary assentant)<br>010101-2345<br>UTR (generary assentant)<br>010101-2345<br>UTR (generary assentant)<br>010101-2345<br>UTR (generary assentant)<br>010101-2345<br>UTR (generary assentant)<br>010101-2345<br>UTR (generary assentant)<br>010101-2345<br>UTR (generary assentant)<br>010101-2345<br>UTR (generary assentant)<br>UTR (generary assentant)<br>U |
| Send brev til borger<br>og/eller<br>partsrepræsentant | Når ovenstående trin er udført, og man opretter<br>et brev kommer følgende muligheder.<br>1 sætte flueben ud for værge, derefter sendes<br>brevet til både borger og værge.<br>2. fjern flueben ved borger og sæt flueben ved<br>værge, derved sendes brevet kun til værge. | Vælg modtager(e) × Du er ved at sende et brev. Vælg modtager(e) Send til borger Partsrepræsentant(er) Gitte - Pedersen                                                                                                    |

## Ændringslog

| Version | Ændret af | Dato       | Ændringer |
|---------|-----------|------------|-----------|
| R36     | Ths       | 01.06.2022 | Oprettet  |
|         |           |            |           |